## Praktikum 3

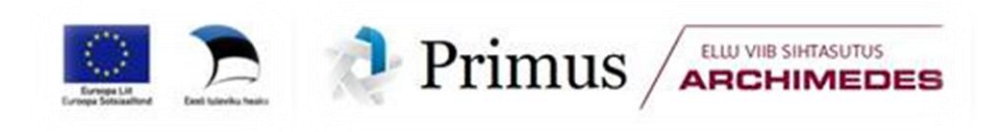

Tänase praktikumi teema on andmetabelite filtreerimine ja kokkuvõtvate tabelite loomine, juttu tulebka mõningatest pisut nutikamatest funktsioonidest keskmiste ja vaatluste arvu arvutamisel.

## SORTEERIMINE JA FILTREERIMINE

Märksõnad:

andmeid mitte blokki võtta

sorteerimine ridades

Rakendades mingit funktsiooni (näiteks keskmise arvutamise funktsiooni AVERAGE) filtreeritud andmetele, kasutab Excel funktsiooni argumentidena siiski kõiki, mitte üksnes näha olevaid andmeid!

Advanced Filter (edumeelne filter?)

| Data        | Review | View        | Add-Ins |
|-------------|--------|-------------|---------|
| iections    |        |             | K Clear |
| erties      | Z Sort | Fitter      | Reapply |
| IIIKS<br>15 |        | Sort & Filt | ter     |

1

Tulemus teisele töölehele!

Unique values

## KORDUVATE RIDADE/VÄÄRTUSTE ERALDAMINE

Eemaldamaks andmetabelist korduvate väärtustega ridu tuleb rakendada Data-sakilt käsku

*Remove Dublicates* (seejuures peab kursor olema mistahes lahtris andme-tabeli sees).

| Data     | Review  | View       | Add-Ins     | XL Toolbox                             |         |
|----------|---------|------------|-------------|----------------------------------------|---------|
| nections | AZ      | -          | K Clear     | •••••••••••••••••••••••••••••••••••••• | 📷 Da    |
| erties   | Z V Z A | Eilter     | Reapply     | Taxt Top                               | 📑 Co    |
| Links    | Ã↓ Son  | Filler     | My Advanced | Columns Duplicates                     | 醇 wr    |
| ns       | 9       | Sort & Fil | ter         | Data                                   | a Tools |

#### Nipid, märkused, soovitused.

- Et käsu *Remove Duplicates* tulemusena korduvate väärtustega read andmetabelist tõepoolest kustutatakse, oleks enne selle käsu rakendamist soovitatav teha andmetabelist uuele töölehele (või lausa uude faili) koopia ja rakendada korduvate väärtustega ridade eraldamise käsku seal (kõik see ei ole muidugi vajalik, kui te omale päris täpselt aru annate, mida te teete ©).
- Korduvate väärtuste olemasolul jäetakse neist alles vaid esimene (selles järjekorras, nagu nad parasjagu tabelis on).

| Remove Duplicates                                    | ? 🗙                         |
|------------------------------------------------------|-----------------------------|
| To delete duplicate values, select one or more colum | ns that contain duplicates. |
| Select <u>A</u> II<br>8≣ <u>U</u> nselect AII        | ☑ My data has headers       |
| Columns                                              |                             |
| ✓ Inv_nr                                             |                             |
| Nimi Nimi                                            | =                           |
| LNR                                                  |                             |
| LNR_kood                                             |                             |
| Poeg_kp                                              |                             |
| KL ko                                                | ~                           |
|                                                      | OK Cancel                   |

Kuidas tuleks toimida, kui soovite alles jätta vaid iga lehma viimasele kontroll-lüpsile vastavat rida, aga seda iga laktatsiooni kohta?

Vastus:

- esmalt tuleks andmetabel sorteerida lehma numbri ning selle siseselt laktatsioonil numbri ja seejärel ka kahanevalt laktatsioonipäeva järgi,
- misjärel tuleks rakendada korduvate väärtuste eraldamise käsku, kus korduvate väärtuste all mõistetakse kõiki ridu, milles nii lehma number kui ka laktatsiooninumber korduvad.

| Remove Duplicates                                    | ? 🗙                         |
|------------------------------------------------------|-----------------------------|
| To delete duplicate values, select one or more colum | ns that contain duplicates. |
| [\$≣ Select <u>A</u> II] [8≣ <u>U</u> nselect AII]   | ✓ My data has headers       |
| Columns                                              |                             |
| ✓ Inv_nr                                             |                             |
| Nimi                                                 |                             |
|                                                      |                             |
| LNR_kood                                             |                             |
| Poeg_kp                                              |                             |
| I KL ko                                              | <b>.</b>                    |
|                                                      | OK Cancel                   |

Kopeerige andmetabel (käsuga *Paste Special* → *Values*) uude faili ja proovige.

## --- Pivot Table'i kasutamine ---

Kui aga on küll soov saada tulemuseks tabelit, kus iga lehm oleks küll ühekordselt, aga talle vastava esimese rea asemel oleks kirjas toodangunäitajate keskmised, tuleb kasutada Pivot Table abi.

#### Ülesanne.

Tekitage kontroll-lüpside andmebaasi alusel tabel, kus igale lehmale ja laktatsioonile vastaks vaid üks rida ning selles reas oleks kirjas lehma kontroll-lüpside arv laktatsioonil ning keskmine piimatoodang ja rasva- ja valguprotsent.

|    | А            | В     | С                    | D                | E                   | F                   |
|----|--------------|-------|----------------------|------------------|---------------------|---------------------|
| 2  |              |       |                      |                  |                     |                     |
| 3  | Inv_nr 🛛 🔻   | LNR 🔻 | <b>Count of Piim</b> | Average of Piim2 | Average of Rasva_pr | Average of Valgu_pr |
| 4  | <b>□1125</b> | 1     | 9                    | 25,04444444      | 4,471111111         | 3,622222222         |
| 5  | 1125         | 2     | 11                   | 33,77272727      | 4,299090909         | 3,737272727         |
| 6  | 1125         | 3     | 8                    | 37,475           | 3,72                | 3,53875             |
| 7  | 1125         | 4     | 10                   | 39,64            | 4,291               | 3,599               |
| 8  | 1125         | 5     | 9                    | 40,31111111      | 4,075555556         | 3,582222222         |
| 9  | 1125         | 6     | 15                   | 32,32            | 4,750666667         | 3,854666667         |
| 10 | <b>□1176</b> | 1     | 23                   | 24,96086957      | 4,629565217         | 3,616956522         |
| 11 | <b>∃3177</b> | 1     | 10                   | 36,11            | 3,916               | 3,47                |
| 12 | 3177         | 2     | 10                   | 31,38            | 4,505               | 3,679               |
| 13 | 3177         | 3     | 13                   | 34,46153846      | 4,24                | 3,673846154         |
| 14 | 3177         | 4     | 9                    | 31,08888889      | 4,426666667         | 3,571111111         |
| 15 | <b>∃3195</b> | 1     | 13                   | 42,03076923      | 2,840769231         | 3,501538462         |
| 16 | 3195         | 2     | 11                   | 40,81818182      | 3,383636364         | 3,540909091         |
| 17 | 3195         | 3     | 8                    | 33,7125          | 4,2                 | 3,99125             |
| 18 | B 3197       | 1     | 13                   | 33,2             | 4,758461538         | 3,498461538         |
| 19 | 3197         | 2     | 13                   | 40.01538462      | 5.006923077         | 3.577692308         |

## TINGLIKUD JA KAALUTUD KESKMISED, SUMMAD JA LOENDUSED

Funktsioonid

## AVERAGEIF

#### AVERAGEIFS

#### Ülesanne.

Arvutage nii kõigi kui ka vaid esimese laktatsiooni lehmade

- o keskmine esimese kontroll-lüpsi kaugus poegimisest ja
- keskmine kahe kontroll-lüpsi vaheline aeg.

Analoogselt töötavad ka funktsioonid SUMIF ja SUMIFS ning sarnaselt funktsioonid COUNTIF ja COUNTIFS – esimesed kaks siis vastavalt väärtuste summa ja teised kaks väärtuste arvu leidmiseks.

## Ülesanne.

Leidke,

- kui palju on andmetabelis esimesi laktatsioone (mitte kontroll-lüpse vaid justnimelt laktatsioone), aga kui palju teisi ja näiteks viiendaid;
- kui palju on kontroll-lüpse, kus somaatiliste rakkude arv (SRA) on üle 2000 (st, et tegelikult üle 2 miljoni – Jõudluskontrolli Keskus esitab somaatiliste rakkude arvu lihtsalt tuhandetes)?

# Alternatiiv mistahes arvkarakteristiku arvutamiseks ette antud tingimustele vastavaist ridadest:

|      | Α      | В      | C      | D     | E          | F             | G             | Н       | 1    | J    |                              |
|------|--------|--------|--------|-------|------------|---------------|---------------|---------|------|------|------------------------------|
| 1    | Inv_nr | E_numb | Nimi   | LNR   | LNR_kood   | Poeg_kp       | KL_kp         | Lpäev   | ∐ärk | Piim | Rasy                         |
| 8115 | 5370   | E5370  | ÕKA    | 1     | 1          | 21.11.2010    | 13.01.2011    | 53      | 1    | 39,5 |                              |
| 8116 | 5376   | E5376  | RILLA  | 1     | 1          | 21.12.2010    | 13.01.2011    | 23      | 1    | 31,1 |                              |
| 8117 | 5448   | E5448  | LUSTI  | 1     | 1          | 30.12.2010    | 13.01.2011    | 14      | 1    | 33,4 |                              |
| 8118 |        |        |        |       |            |               |               |         |      | /    | NB! Tegu on massii-          |
| 8119 |        |        |        |       |            |               |               |         |      |      | vifunktsiooniga, see         |
| 8120 |        |        |        |       |            |               |               |         |      |      | tähendab, et funkt-          |
| 8121 |        |        | Keskmi | ne pi | imatoodang | g lehmadel, l | kelle nimi or | n PURRI | 」 /  | /    | siooni rakendamiseks         |
| 8122 |        | C      |        |       |            |               |               |         |      |      | tuleb <b>Enter</b> -klahvile |
| 8123 |        |        | 34,527 |       | =AVERAGE   | (IF(C2:C8117  | ="PURRU";J2   | :J8117; | "")) |      | vajutades hoida all          |
| 8124 |        | C      |        |       |            |               |               |         |      |      | klahve Ctrl ja Shift!        |
| 8125 |        |        | 34,527 |       | =AVERAGE   | IF(C2:C8117;  | "PURRU";J2:   | 18117)  |      |      |                              |
| 8126 |        |        |        |       |            |               |               |         |      |      |                              |
| 8127 |        |        | 34,527 |       | =AVERAGE   | FS(J2:J8117;  | C2:C8117;"P   | URRU")  |      |      |                              |

Funktsiooni AVERAGE asemel võib kasutada ka teisi kirjeldava statistika funktsioone (MEDIAN, STDEV.S, MIN, MAX jne).

## Kaalutud keskmine

=SUMPRODUCT(B4:B13;C4:C13)/SUM(C4:C13)

## Erinevate väärtuste arvu leidmine

Kui mitu erinevat lehma?

Kui puuduvaid väärtuseid pole, töötab ka funktsioon

=SUM(1/COUNTIF(A2:A8117;A2:A8117))

| A    | • (*    | $f_x$    | {=SUM(  | =SUM(IFERROR(1/COUNTIF(A2:A8117;A2:A8117);0 |            |             |            |      |  |  |
|------|---------|----------|---------|---------------------------------------------|------------|-------------|------------|------|--|--|
|      | А       | В        | С       | D                                           | E          | F           | G          | Н    |  |  |
| 1    | Inv_nr  | E_numb   | Nimi    | LNR                                         | LNR_kood   | Poeg_kp     | KL_kp      | Lpäe |  |  |
| 8116 | 5376    | E5376    | RILLA   | 1                                           | 1          | 21.12.2010  | 13.01.2011 | 2    |  |  |
| 8117 | 5448    | E5448    | LUSTI   | 1                                           | 1          | 30.12.2010  | 13.01.2011 | 1    |  |  |
| 8118 |         |          |         |                                             |            |             |            |      |  |  |
| 8119 | Erineva | te lehma | ade arv |                                             |            |             |            |      |  |  |
| 8120 | 411     | =SUM(II  | FERROR( | 1/CO                                        | UNTIF(A2:A | 8117;A2:A81 | 17);0))    |      |  |  |
|      |         |          |         |                                             |            |             |            |      |  |  |

NB! Tegu on jällegi massiivifunktsiooniga (st, Ctrl+Shift+Enter).

## ÜMARDAMINE

Trükkige Exceli töölehele mõned ümardamist vajavad arvud, näiteks  $\pi$ ,  $-\pi$  ja  $15^*\pi$  – muideks, arvu  $\pi$  leidmiseks on Excelis funktsioon PI() – ja uurige, kuidas töötavad järgmised funktsioonid (arv tähendab ümerdatavat arvu):

| ROUND(arv;2)       |    | А         | В        | С        | D        | 1 |
|--------------------|----|-----------|----------|----------|----------|---|
| ROUNDDOWN(arv;1)   | 1  |           | =PI()    | =-PI()   | =15*PI() |   |
| ROUNDUP(ary 1)     | 2  |           | 3,141593 | -3,14159 | 47,12389 |   |
|                    | 3  | ROUND     |          |          |          |   |
| INT(arv)           | 4  | ROUNDDOWN |          |          |          |   |
| TRUNC(arv)         | 5  | ROUNDUP   |          |          |          |   |
|                    | 6  | INT       |          |          |          |   |
| ODD(arv)           | 7  | TRUNC     |          |          |          |   |
| EVEN(arv)          | 8  | ODD       |          |          |          | - |
| CEIL ING(ary:5)    | 9  | EVEN      |          |          |          |   |
| CEIEII (O(ai V, 5) | 10 | CEILING   |          |          |          |   |
| FLOOR(arv;5)       | 11 | FLOOR     |          |          |          |   |
| MROUND(arv;5)      | 12 | MROUND    |          |          |          |   |
|                    |    |           |          |          |          |   |

## VEEL NÄITEID TEKSTIFUNKTSIOONIDE KASUTAMISEST

Olgu lahtrisse B2 kirjutatud lause "Täna paistab päike, homme sajab vihma", lahtrisse C2 nimi "Jüri Jänes" ja lahtrisse D2 sõna "lill":

|   | А     | В                                     | С          | D    |
|---|-------|---------------------------------------|------------|------|
| 1 | Tekst |                                       |            |      |
| 2 |       | Täna paistab päike, homme sajab vihma | Jüri Jänes | lill |

Rakendage järgnevaid funktsioone sisestatud tekstidele ja püüdke aru saada, mida need funktsioonid teevad ("tekst" tähendab konkreetset teksti või seda sisaldava lahtri aadressi).

LEFT("tekst";3) RIGHT("tekst";4) MID("tekst";2;3) LEN("tekst") FIND("a";"tekst") SUBSTITUTE("tekst";"a";"@";2)

## --- Lahtri väärtusest esimese sõna eraldamine

Olgu lahtrisse B2 kirjutatud lause "Täna paistab päike, homme sajab vihma", lahtrisse C2 nimi "Jüri Jänes" ja lahtrisse D2 sõna "lill":

|   | Α     | В                                     | С          | D    |
|---|-------|---------------------------------------|------------|------|
| 1 | Tekst |                                       |            |      |
| 2 |       | Täna paistab päike, homme sajab vihma | Jüri Jänes | lill |

Lause esimese sõna (sümbolid kuni esimese tühikuni) välja kirjutamiseks saab kasutada funktsiooni kujul

- Funktsioon FIND(" ";B2) leiab, kui mitmendal positsioonil asub lahtris B2 paiknevas tekstis esimene tühik käsu FIND(" ";B2)-1 tulemus on siis seega teksti vasakpoolseima sõna viimase sümboli positsioon (üks sümbol enne tühikut);
- funktsioon LEFT aga võtab lahtris B2 paiknevast tekstist vasakult poolt välja funktsiooniga FIND()-1 leitud sümbolite arvu.

Aga vaid üht sõna sisaldava lahtri puhul annab taoline lihtne funktsioon veateate, sest otsitavat tühikut ei leidu:

|   | Α      | В                                     | С          | D       | Е | F         | G               |
|---|--------|---------------------------------------|------------|---------|---|-----------|-----------------|
| 1 | Tekst  |                                       |            |         |   |           |                 |
| 2 |        | Täna paistab päike, homme sajab vihma | Jüri Jänes | lill    |   | Valem lah | tri B2 jaoks    |
| 3 |        |                                       |            |         |   |           |                 |
| 4 | Esimen | e sõna                                |            |         |   |           |                 |
| 5 |        | Täna                                  | Jüri (     | #VALUE! |   | =LEFT(B2; | FIND(" ";B2)-1) |

Lahenduseks on kasutada Excel 2010-s funktsiooni IFERROR, mille esimene argument on teostatav operatsioon ja teine argument operatsioon siis, kui esimese operatsiooni teostamine lõppeb veateatega (kui tekst on ühesõnaline, lasemegi Excelil väljastadaa vaid selle ühe sõna):

#### =IFERROR(LEFT(B2;FIND(" ";B2)-1);B2)

Kopeerides selle funktsiooni ka ülejäänud veergudesse on tulemus järgmine:

|   | А              | В                                     | С          | D       | E | F         | G            | Н          | 1       |
|---|----------------|---------------------------------------|------------|---------|---|-----------|--------------|------------|---------|
| 1 | Tekst          |                                       |            |         |   |           |              |            |         |
| 2 |                | Täna paistab päike, homme sajab vihma | Jüri Jänes | lill    |   | Valem lah | ntri B2 jaok | s          |         |
| 3 |                |                                       |            |         |   |           |              |            |         |
| 4 | 4 Esimene sõna |                                       |            |         |   |           |              |            |         |
| 5 |                | Täna                                  | Jüri (     | #VALUE! |   | =LEFT(B2; | FIND(" ";B2  | 2)-1)      |         |
| 6 |                | Täna                                  | Jüri       | lill    |   | =IFERROR  | (LEFT(B2;FI  | ND(" ";B2) | -1);B2) |

Et Excel 2003-s funktsioon IFERROR puudub, tuleb seal rakendada IF-funktsiooni kombinatsioonis funktsiooniga ISERR (viimase väärtus on tõene, kui argumendina ette antud operatsiooni tulemus annab veateate, ning väär veateate puudumisel):

#### =IF(ISERR(FIND(" ";B2));B2;LEFT(B2;FIND(" ";B2)-1))

| Tekst |                                       |            |         |                                                     |             |       |             |  |
|-------|---------------------------------------|------------|---------|-----------------------------------------------------|-------------|-------|-------------|--|
|       | Täna paistab päike, homme sajab vihma | Jüri Jänes | lill    | Valem lahtri B2 jaoks                               |             |       |             |  |
|       |                                       |            |         |                                                     |             |       |             |  |
| Esime | ene sõna                              |            |         |                                                     |             |       |             |  |
|       | Täna                                  | Jüri       | #VALUE! | =LEFT(B2;                                           | FIND(" ";B2 | 2)-1) |             |  |
|       | Täna                                  | Jüri       | lill    | =IFERROR(LEFT(B2;FIND(" ";B2)-1);B2)                |             |       | (Excel 2010 |  |
|       | Täna                                  | Jüri       | lill    | =IF(ISERR(FIND(" ";B2));B2;LEFT(B2;FIND(" ";B2)-1)) |             |       | (Excel 2003 |  |

## --- Lahtri väärtusest esimese sõna järgse tekstiosa eraldamine

```
=RIGHT(B2;LEN(B2)-FIND(" ";B2;1))
```

## --- Lahtri väärtusest viimase sõna eraldamine

=RIGHT(B2;LEN(B2)-FIND("\*";SUBSTITUTE(B2;" ";"\*";LEN(B2)-LEN(SUBSTITUTE(B2;" ";"")))))

## Ülesanne.

Tekitage pullide tabelisse lisaveerg, mis sasaldab üksnes pulli nime ilma sellele järgneva sidekriipsuta ja tähtedeta ET (näiteks LANCELOT-ET  $\rightarrow$  LANCELOT), kui pulli nimi ei sisalda laiendit -ET, tuleb nimi jätta samaks.

Soovitav tulemus:

|    | ~            | D         |  |  |
|----|--------------|-----------|--|--|
| 1  | Isa_nimi     | Pull      |  |  |
| 2  | DYNASTY-ET   | DYNASTY   |  |  |
| 3  | OLIVER       | OLIVER    |  |  |
| 4  | MARION-ET    | MARION    |  |  |
| 5  | AUGUSTINE-ET | AUGUSTINE |  |  |
| 6  | APOLLO-ET    | APOLLO    |  |  |
| 7  | COMBAT       | COMBAT    |  |  |
| 8  | JANOS        | JANOS     |  |  |
| 9  | LANCELOT-ET  | LANCELOT  |  |  |
| 10 | DORADO-ET    | DORADO    |  |  |
| 11 | WIZZARD-ET   | WIZZARD   |  |  |
| 12 | RAMOS        | RAMOS     |  |  |
| 13 | JOSE         | JOSE      |  |  |

## --- Isikukoodist soo ja sünniaja arvutamine ---

Oletame, et isikukood paikneb tabeli lahtris A2. Leidmaks selle alusel kõrvallahtrisse koodi omaniku sugu, võib kasutada valemit kujul

=IF(MOD(LEFT(A2;1);2)=0;"naine";"mees").

- o Siin funktsioon LEFT(A2;1) võtab isikukoodist välja vasakult poolt esimese numbri,
- funktsioon MOD(LEFT(A2;1);2) leiab väljavõetud numnbri kahega jagamisel tekkiva jäägi ning
- funktsioon IF kontrollib, kas jääk on 0 (siis on isikukoodi esimese numbri näol tegu paarisarvuga) või mitte (siis on isikukoodi esimese numbri näol tegu paaritu arvuga) ning väljastab vastavalt väärtuse naine (isikukood algab 2, 4 või 6-ga) või mees (isikukood algab 1, 3 või 5-ga).

Sünniaja arvutamiseks isikukoodi järgi võib kasutada valemit

=DATE(MID(A2;2;2);MID(A2;4;2);MID(A2;6;2))

- Siin funktsioon MID võtab isikukoodist välja teise argumandiga määratud kohast kaks sümbolit ja
- o funktsioon DATE ühendab aastaarvu, kuu numbri ja päeva numbri aastaarvuks.

## Ülesanne.

Kontrollige, kas taolised valemid kehtivad ka teie isikukoodi puhul.

|   | А           | В                                       | С                                          |  |  |
|---|-------------|-----------------------------------------|--------------------------------------------|--|--|
| 1 | Isikukood   | Sugu                                    | Sünniaeg                                   |  |  |
| 2 | 37112172714 | mees                                    | 17.12.1971                                 |  |  |
| 3 |             | =IF(MOD(LEFT(A2;1);2)=0;"naine";"mees") | =DATE(MID(A2;2;2);MID(A2;4;2);MID(A2;6;2)) |  |  |

Kas kirjeldatud sünniaja arvutamise valem annab alati õige tulemuse? Aga 21. sajandil sündinud isiku puhul? Proovige (muutes enese isikukoodis sisalduvad sünniaastat näitavad numbrid näiteks '05'-ks).

Lahendus?

Näiteks kasutada kahte IF-funktsiooni üksteise sees määramaks isikukoodi esimese numbri järgi sajandit. Proovige kirja panna!

Aga saab ka nii:

=DATE(((ROUNDUP(LEFT(A10;1)/2;0)+18)\*100)+MID(A10;2;2);MID(A10;4;2);MID(A10;6;2))

Püüdke loogikast aru saada!

## LISAÜLESANNE FILTREERIMISEST, KESKMISTEST, DISPERSIOONANALÜÜSIST JA JOONISTEST

- 1. Tekitage andmetabel, mis sisaldab vaid iga lehma esimese laktatsiooni esimese kontroll-lüpsi tulemusi.
- 2. Viige läbi dispersioonanalüüs testimaks pullide vahelise erinevuse statistilist olulisust (nende tütarde keskmiste esimese laktatsiooni esimese kontroll-lüpsi tulemuste alusel, ma mõtlen).
- 3. Illustreerige analüüsi tulemusi tulpdiagrammiga, kus
  - igale pullile vastab üks tulp,
  - tulba kõrgus näitab pulli tütarde keskmist piimatoodangut (see väärtus kirjutage ka tulba sisse),
  - o veajooned näitavad standardviga ning
  - lisaks on iga pulli kohta ära toodud ka tema kõigi tütarde piimatoodangud.
- 4. Teades, et pullide paarikaupa võrdluse (Tukey test) tulemustel olid pulli Janos tütred statistiliselt oluliselt erinevad (p<0,05) pullide Lancelot-ET ja Ramos tütardest ning muid statistiliselt olulisi erinevusi pullide vahel ei ilmenud, lisage joonisele tähed visualiseerimaks pullide vaheliste erinevuste statistilist olulisust.

Lahendus.

- 1. Iga lehma esimese laktatsiooni esimese kontroll-lüpsi andmestiku võib tekitada
  - jättes laktatsiooninumbri ja selle siseselt lüpsipäeva või kontroll-lüpsi järjekorranumbri alusel sorteeritud andmetabelist käsu *Remove Duplicates* abil alles vaid soovitud read (kuna andmebaas on sobivalt sorteeritu, jäävadki iga lehma kohta alles vaid esimese laktatsiooni esimesed kontroll-lüpsid),
  - kopeerides vajalikele tingimustele vastavad read sobivalt sorteeritud andmetabelist teise faili või töölehele (sorteerida tuleb siis jällegi laktatsiooninumbri ja selle siseselt lüpsipäeva või kontroll-lüpsi järjekorranumbri alusel),
  - filtreerides välja vaid vastavatele tingimustele vastavad read ja kopeerides need teise faili või töölehele.

## 2. Data-sakk $\rightarrow$ Data Analysis $\rightarrow$ Anova: Single Factor

Juhendi tarvis vt näiteks http://www.eau.ee/~ktanel/VL\_0781/VL1\_praks8\_2013k.pdf

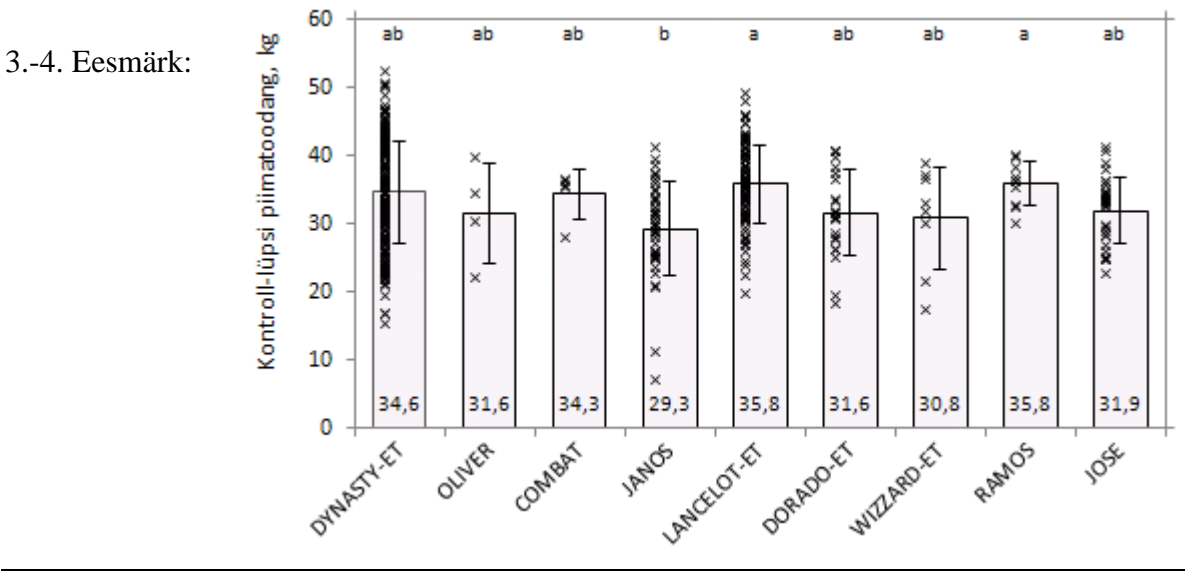